## Install Mitel on UMSL UCP Macintosh Computers

The quickest and easiest way to install **Mitel** on your UMSL UCP Mac is to use the UMSL Self Service application.

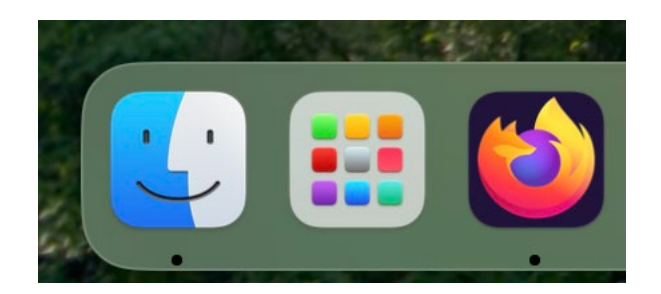

Launchpad (center)

To open Self Service, go to your Applications folder, or open Launchpad.

The Self Service app should open to the **Featured** section. Mitel will be found there.

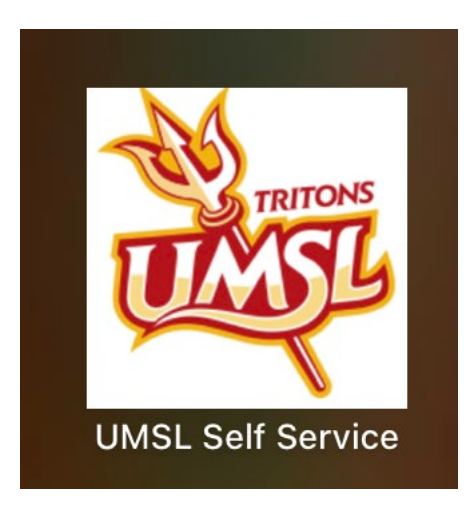

UMSL Self Service app

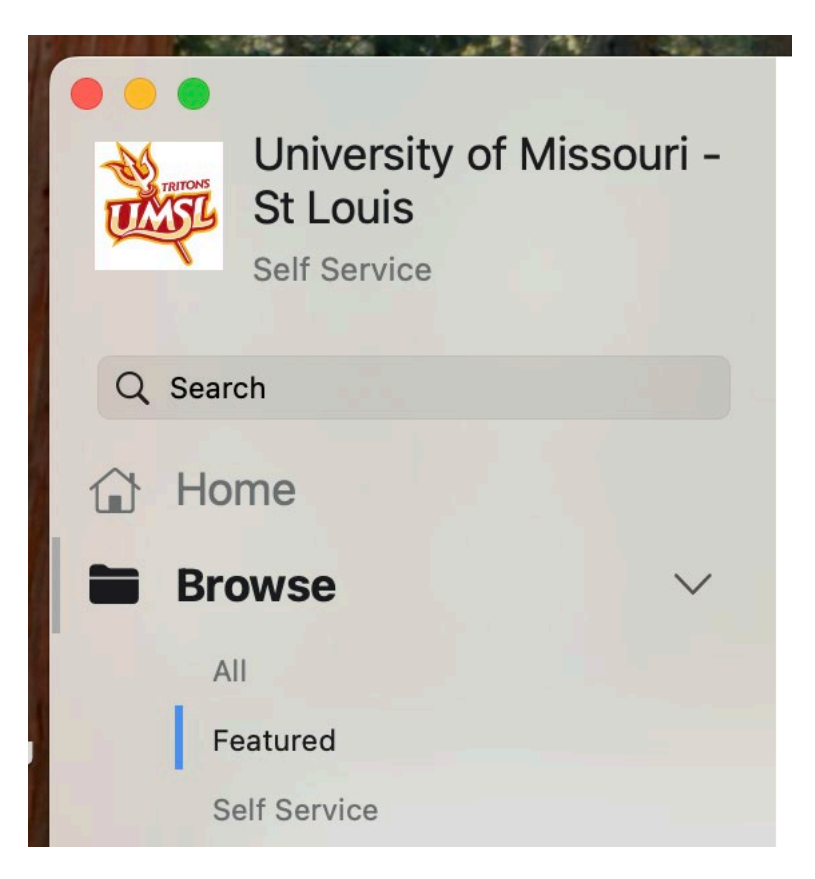

The Featured section on the Self Service sidebar

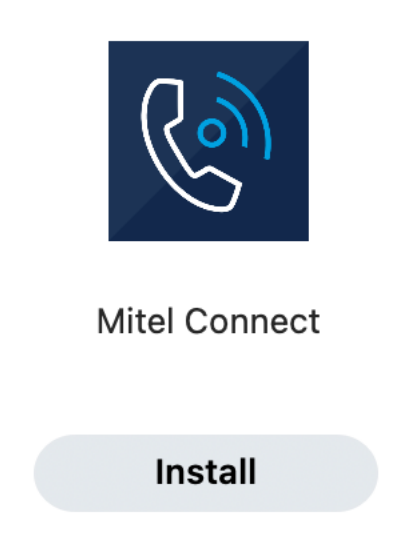

Find the Mitel Application and click on Install.

**NOTE**: If you are not on the UMSL ethernet or the TritonSecure wireless network, you will need to install the **Cisco AnyConnect VPN** client, which can also be found in the Featured section of Self Service.

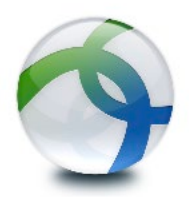

## Cisco Anyconnect VPN

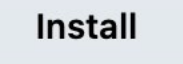

Once the VPN is installed, use the address **tritonvpn.umsl.edu** to connect to the VPN. It will take you to the UM System login page. Use your <u>sso-id@umsystem.edu</u> email address and

| ••• | AnyConnect<br>Secure Mobility Client            | cisco   |
|-----|-------------------------------------------------|---------|
|     | VPN:<br>Ready to connect.<br>tritonvpn.umsl.edu | Connect |
| * L |                                                 |         |

password to log in.

The first time you run Mitel Connect on your computer, you will need to configure your login.

When you first launch the newly installed Mitel Connect you are greeted with a login screen:

| Ú  | Mitel Connect              | Edit | Window    | Help |  |  |  |
|----|----------------------------|------|-----------|------|--|--|--|
| •  |                            |      | R)        |      |  |  |  |
|    |                            | Mite | el Connec | t    |  |  |  |
| Er | mail or username           |      |           |      |  |  |  |
|    | Email ( name@example.com ) |      |           |      |  |  |  |
| Pa | assword                    |      |           |      |  |  |  |
|    | Password                   |      |           |      |  |  |  |
| Sł | how advanced 🗸             |      |           |      |  |  |  |
|    | ] Remember me              |      |           |      |  |  |  |
|    |                            |      |           | _    |  |  |  |
|    |                            |      | Login     |      |  |  |  |

| Mitel Connect               | Edit    | Window    | Help |  |  |  |
|-----------------------------|---------|-----------|------|--|--|--|
|                             |         |           |      |  |  |  |
|                             |         | Ro        |      |  |  |  |
|                             |         | 0         |      |  |  |  |
|                             | Mit     | el Connec | t    |  |  |  |
| Email or username           |         |           |      |  |  |  |
| Email ( name@example.com )  |         |           |      |  |  |  |
| Password                    |         |           |      |  |  |  |
| Password                    |         |           |      |  |  |  |
| Show advanced A             | entials |           |      |  |  |  |
| Domain                      |         |           |      |  |  |  |
| Optional for added security |         |           |      |  |  |  |
| Server                      |         |           |      |  |  |  |
|                             |         |           |      |  |  |  |
| Remember me                 |         |           |      |  |  |  |
|                             |         |           |      |  |  |  |
|                             |         | Login     |      |  |  |  |
|                             |         |           |      |  |  |  |

Click on the text Show advanced to reveal the full window:

Username: enter your campus SSO (NOT your email) Password: enter your SSO password Do not check the Use Windows Credentials box. Domain: enter UM-AD Server: 134.124.136.128 Be certain to check Remember me so the settings are saved.